# **OSoennecken**

## SoProcure

## **Release 5.35: Releasenotes**

| Projekt:                      | SoProcure                                                |
|-------------------------------|----------------------------------------------------------|
| Teilprojekt:                  | Release 5.35                                             |
| Anforderungsnummer:           |                                                          |
| Teilprojekt-Verantwortlicher: | Herr Jörg Gudella (Soennecken)                           |
| Verfasser:                    | Thorsten Schlüchter / Christian Reichenberg (Soennecken) |
| Version                       | 1.0                                                      |
| Stand per:                    | 2018-09-27                                               |

# Inhalt

| 1.  | NEUE FUNKTIONEN                              | 3  |
|-----|----------------------------------------------|----|
| 1.1 | Mengeneinheitenbezeichnung für OCI-Kataloge  | .3 |
| 1.2 | Kopieren von Standorten                      | .3 |
| 1.3 | Änderungs-Historie in der Standortverwaltung | .6 |
| 1.4 | Lösch-Historie in der Standortverwaltung     | .8 |
| 2.  | ÄNDERUNGEN / CHANGE REQUESTS 1               | 0  |
| 2.1 | Sortierung nach Bestandsmenge1               | 0  |

### **1. Neue Funktionen**

#### **1.1 Mengeneinheitenbezeichnung für OCI-Kataloge**

OCI-Kataloge (z.B. Stempelkataloge oder Literaturkataloge) übertragen in der Regel ISO Mengeneinheitenbezeichnung, also z.B. "PCE" für Stück oder "CR" für Kiste. Damit die im SoProcure üblichen Bezeichnungen für Mengeneinheiten angezeigt werden, gibt es im SoConnect unter dem Menüpunkt System eine Abgleichtabelle.

| SO Mengeneinheit | System Mengeneinheit |            |
|------------------|----------------------|------------|
| CR               | Kiste                | Löschen    |
| PCE              | Stk.                 | Löschen    |
| PF               | Palette              | Löschen    |
|                  |                      | Hinzufügen |

In der linken Spalte stehen die Mengeneinheiten wie sie vom Fremdsystem des OCI-Kataloges übermittelt werden. In der rechten Spalte stehen die Bezeichnungen durch welche diese im SoProcure ersetzt werden.

| Artikel-Nr.                    | Beschreibung                        | ab Preis per Ust. Summe        |
|--------------------------------|-------------------------------------|--------------------------------|
| 9783110556933<br>9783110556933 | Genossenschaftsgesetz (Einzelpreis) | 1 Stk. 186,87 1 Stk. 7% 186,87 |
| 9783110556933                  |                                     |                                |
|                                |                                     | Menge: 1 🛍 <                   |

#### **1.2 Kopieren von Standorten**

In der Standortverwaltung (Mein Konto / Verwaltung / Standortverwaltung) können Standorte kopiert werden.

| tandort:   | FILTERN         | ALLE ANZEIGEN    |
|------------|-----------------|------------------|
|            |                 | LÖSCH-HISTORIE   |
| Standorte  | Anzahl Benutzer |                  |
| Standort 1 | 4               |                  |
| Standort 2 | 6               |                  |
| Standort 3 | 2               |                  |
|            | NELL            | KOPIEREN LÖSCHEN |

In der Listenansicht wird der Kopieren-Button angezeigt. Mit diesem Button werden die markierten Standorte (grünes Kästchen) kopiert. Der Vorgang muss über eine Sicherheitsabfrage bestätigt werden.

|           | 1                              |               |
|-----------|--------------------------------|---------------|
| kopieren? | Möchten Sie 2 ausgewählte Star | ndorts sind r |
| A NEIN    |                                |               |
|           |                                |               |
|           |                                |               |

Wird mehr als ein Standort kopiert wird anschließend erneut die Listenansicht angezeigt:

| tandort:                      | FILTERN         | ALLE ANZEIGEN  |
|-------------------------------|-----------------|----------------|
|                               |                 | LÖSCH-HISTORIE |
| Standorte                     | Anzahl Benutzer |                |
| Standort 1                    | 4               |                |
| Standort 1 (Kopie)            | 4               |                |
| Standort 2                    | 6               |                |
| Standort 3                    | 2               |                |
| Standort 3 (Kopie)            | 2               |                |
| Standort 3 Standort 3 (Kopie) | 2 2             |                |

Die neuen Standorte haben den Namen des ursprünglichen Standortes mit dem Zusatz "(Kopie)". Wird nur ein Standort kopiert, wird direkt die Standort-Detailseite angezeigt.

| Verwaltung: Standortverv Standortverwa | valtung / Details<br>Itung - Details |
|----------------------------------------|--------------------------------------|
| DETAILS BENUTZER                       | ÄNDERUNGS-HISTORIE                   |
| Standort*:                             | Standort 3 (Kopie)                   |
| Lieferanschrift                        |                                      |
| Firmanname*                            | Firma des Standortes 3               |

Auch auf der Standort-Detailseite kann man Standorte kopieren.

| Verwaltung: Stando | ortverwaltung / Details | Curück                     |
|--------------------|-------------------------|----------------------------|
| Standortver        | rwaltung - Details      |                            |
| DETAILS BENUT      | IZER ÄNDERUNGS-HISTORIE |                            |
| Standort*:         | Standort 2              |                            |
| Lieferanschrift    |                         |                            |
| Firmanname*        | Firma des Standortes 2  |                            |
| Name 2:            |                         |                            |
| Abladestelle:      |                         |                            |
| Raum               |                         |                            |
| Abteilung:         |                         |                            |
| Straße*:           | Straße des Standortes 2 |                            |
| Land, PLZ*:        | 23456                   |                            |
| Ort*:              | Ort des Standortes 2    |                            |
| Telefon:           |                         |                            |
| E-Mail:            |                         |                            |
| Sachkonto          |                         |                            |
| Sitzplatz          |                         |                            |
|                    |                         | SPEICHERN KOPIEREN LÖSCHEN |

Auch hier hat den neue Standort den Namen des kopierten Standortes mit dem Zusatz (Kopie)

| standortver    | waitung - Details      |  |
|----------------|------------------------|--|
| DETAILS BENUT  | ZER ÄNDERUNGS-HISTORIE |  |
| Standort*:     | Standort 2 (Kopie)     |  |
| ieferanschrift |                        |  |
| -              | Eirma das Standartas 3 |  |

Wenn am Kunden die Option "Mehrere Lieferadressen des Benutzers verwalten" aktiv ist, werden die zugeordneten Benutzer mitkopiert.

## 1.3 Änderungs-Historie in der Standortverwaltung

Auf der Standort-Detailseite (Mein Konto / Verwaltung / Standortverwaltung / Standort auswählen) gibt es eine Reiter für die Änderungs-Historie.

| landoniverwa     |                        |  |
|------------------|------------------------|--|
| DETAILS BENUTZER | ÄNDERUNGS-HISTORIE     |  |
| itandort*:       | Standort 2 (Kopie)     |  |
| ieferanschrift   |                        |  |
| Firmanname*      | Firma des Standortes 2 |  |

Auf dieser Seite werden die protokollierten Änderungen das Standortes angezeigt.

| Verwaltung: Benutzer / Änderun | gs-Historie      |              | 🗲 Zurüc                |
|--------------------------------|------------------|--------------|------------------------|
| Benutzer - Änderu              | ngs-Historie     |              |                        |
| DETAILS BENUTZER ÄND           | ERUNGS-HISTORIE  |              |                        |
| Standort: Standort 2           |                  |              |                        |
| н 🔲 🗭 н                        |                  |              | ARCHIVIERTE ÄNDERUNGEN |
| Datum                          | Art der Änderung | Benutzername | IP-Adresse             |
| 21.09.2018 14:28:53            | Update           | Demo (Demo)  | 192.168.42.123 Details |
| 21.09.2018 14:26:57            | Update           | Demo (Demo)  | 192.168.42.123 Details |
| 21.09.2018 14:26:51            | Update           | Demo (Demo)  | 192.168.42.123 Details |
|                                |                  |              |                        |

Nach dem Klick auf einen der Links "Details" (rotes Kästchen) wird die entsprechende Änderung angezeigt.

| Datum:            | 21.09.2018 14:28:53 |                         |                                   |  |
|-------------------|---------------------|-------------------------|-----------------------------------|--|
| Art der Änderung: | Update              |                         |                                   |  |
| Benutzername:     | Demo (Demo)         |                         |                                   |  |
| IP-Adresse:       | 192.168.42.123      |                         |                                   |  |
|                   |                     |                         |                                   |  |
| Betroffene Felder |                     | Vorher                  | Nachher                           |  |
| Beschreibung      |                     | Standort 2              | Standort 2                        |  |
| Adresse Strasse   |                     | Straße des Standortes 2 | Straße des Standortes 2 (gändert) |  |

In diesem Fall hat sich die Straße der Adresse des Standortes geändert.

| Datum:            | 21.09.2018 14:26:57 |                                     |                                                      |  |
|-------------------|---------------------|-------------------------------------|------------------------------------------------------|--|
| Art der Änderung: | Update              |                                     |                                                      |  |
| Benutzername:     | Demo (Demo)         |                                     |                                                      |  |
| P-Adresse:        | 192.168.42.123      |                                     |                                                      |  |
| Betroffene Felder |                     | Vorher                              | Nachher                                              |  |
| Beschreibung      |                     | Standort 2                          | Standort 2                                           |  |
| Benutzer          |                     | Einkauf<br>BestellerB<br>BestellerH | Einkauf<br>BestellerB<br>Demo<br>BestellerH<br>admin |  |

Auch Änderungen der Benutzer-Zuordnung werden hier angezeigt.

#### 1.4 Lösch-Historie in der Standortverwaltung

In der Standortverwaltung (Mein Konto / Verwaltung / Standortverwaltung) kann die Lösch-Historie eingesehen werden.

| tandort:           | FILTERN         | ALLE ANZEIGEN  |
|--------------------|-----------------|----------------|
|                    |                 | LÖSCH-HISTORIE |
| Standorte          | Anzahl Benutzer |                |
| Standort 1         | 4               |                |
| Standort 2 (Kopie) | 5               |                |
| Standort 3         | 8               |                |
| Standort 3 (Kopie) | 2               |                |

In der Lösch-Historie wird eine Übersicht der gelöschten Standort angezeigt

| Standort / Lösch-Historie  |                  |                    |              | 🗲 Zurü                 |
|----------------------------|------------------|--------------------|--------------|------------------------|
| Standort - Löso<br>๔ ๙ ๛ ฅ | ch-Historie      |                    |              | ARCHIVIERTE ÄNDERUNGE  |
| Datum                      | Art der Änderung | Bezug              | Benutzername | IP-Adresse             |
| 21.09.2018 14:31:47        | Löschung         | Standort 2         | Demo (Demo)  | 192.168.42.123 Details |
| 21.09.2018 14:31:07        | Löschung         | Standort 1 (Kopie) | Demo (Demo)  | 192.168.42.123 Details |
| 21.09.2018.14-17-18        | Löschung         | Standort 3 (Kopie) | Demo (Demo)  | 192 168 42 123 Details |

Nach dem Klick auf einen der Links "Details" (rotes Kästchen) wird die Änderungs-Historie des Standortes angezeigt.

| • ↔ ₩               |                  | h?           |                        |
|---------------------|------------------|--------------|------------------------|
| Datum               | Art der Änderung | Benutzername | IP-Adresse             |
| 21.09.2018 14:31:47 | Löschung         | Demo (Demo)  | 192.168.42.123 Details |
| 21.09.2018 14:28:53 | Update           | Demo (Demo)  | 192.168.42.123 Details |
| 21.09.2018 14:26:51 | Update           | Demo (Demo)  | 192.168.42.123 Details |
| 21.09.2018 14:25:52 | Update           | Demo (Demo)  | 192.168.42.123 Details |

Klickt man in dieser Liste auf "Details" werden Änderungen dieses Vorgangs angezeigt.

| Anderungs-Historie / Details: |                     |                                                      |         |  |
|-------------------------------|---------------------|------------------------------------------------------|---------|--|
| Datum:                        | 21.09.2018 14:31:47 |                                                      |         |  |
| Art der Änderung:             | Löschung            |                                                      |         |  |
| Benutzername:                 | Demo (Demo)         |                                                      |         |  |
| IP-Adresse:                   | 192.168.42.123      |                                                      |         |  |
| Betroffene Felder             |                     | Vorher                                               | Nachher |  |
| Beschreibung                  |                     | Standort 2                                           |         |  |
| Adresse Name1                 |                     | Firma des Standortes 2                               |         |  |
| Adresse Name2                 |                     |                                                      |         |  |
| Adresse Name3                 |                     |                                                      |         |  |
| Adresse Strasse               |                     | Straße des Standortes 2 (gändert)                    |         |  |
| Adresse PLZ                   |                     | 23456                                                |         |  |
| Adresse Ort                   |                     | Ort des Standortes 2                                 |         |  |
| Adresse Land                  |                     |                                                      |         |  |
| Adresse Telefon               |                     |                                                      |         |  |
| Adresse Telefax               |                     |                                                      |         |  |
| Adresse Mail                  |                     |                                                      |         |  |
| Adresse Gebaeude              |                     |                                                      |         |  |
| Adresse Zimmer                |                     |                                                      |         |  |
| Adresse Abteilung             |                     |                                                      |         |  |
| Adresse Individuell1          |                     |                                                      |         |  |
| Adresse Individuell2          |                     |                                                      |         |  |
| Adresse Individuell3          |                     |                                                      |         |  |
| Adresse Individuell4          |                     |                                                      |         |  |
| Adresse Individuell5          |                     |                                                      |         |  |
| Benutzer                      |                     | Einkauf<br>BestellerB<br>Demo<br>BestellerH<br>admin |         |  |

# 2. Änderungen / Change Requests

#### 2.1 Sortierung nach Bestandsmenge

In den Kundeneinstellungen im SoConnect (Kunde / Kunde auswählen / Reiter: Einstellungen / Gruppe Grundeinstellungen) gibt es die Option, dass bei der Sortierung nach Bestand die Menge berücksichtigt wird

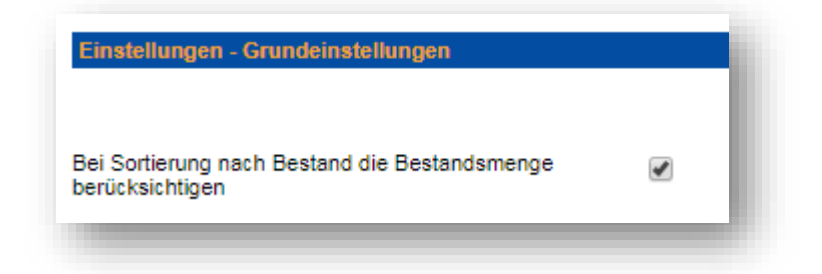

Wenn diese Option eingeschaltet ist, wird in den Auswahlboxen der Sortierung nicht "Artikel hat Bestand" sondern "Bestandsmenge" angeboten.

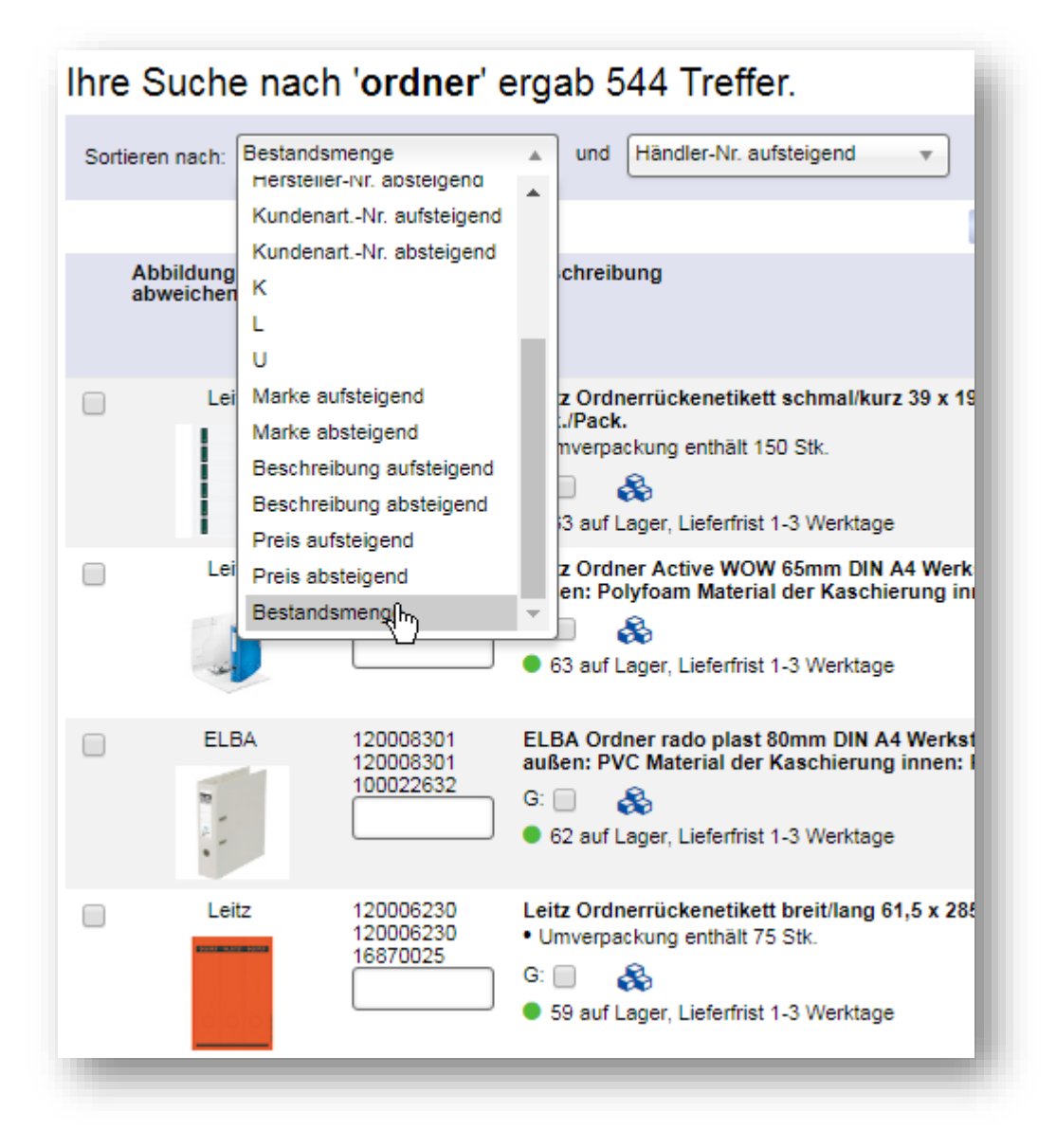

Bei dieser Sortierung wird nicht berücksichtigt ob der Artikel Bestand hat. Es wird nach der Menge des Bestandes sortiert